#### ×

## Emitir Segunda Via da Conta Sem Taxa

Esta funcionalidade permite emitir a segunda via da conta sem taxa, podendo ser acessada no caminho: **GSAN > Atendimento ao Público > Emitir Segunda Via Conta Sem Taxa**.

Alterada a funcionalidade, de modo a possibilitar a emissão da segunda via de uma conta apresentando o cliente vinculado (opção padrão), ou o atual cliente que está vinculado ao imóvel. Assim, caso o cliente associado à conta selecionada não seja o mesmo que o atualmente associado ao imóvel, ao clicar no ícone da impressora para a geração da segunda via da conta, o sistema exibirá uma tela com a mensagem: *Caso deseje emitir a segunda via em nome do cliente que está vinculado à conta (opção padrão), clique no botão Cliente Conta*. Caso deseje a conta em nome do atual cliente vinculado ao imóvel, clique no botão *Cliente Atual*. Caso a opção selecionada seja *Cliente Conta*, a funcionalidade emitirá a conta com o cliente vinculado, conforme já ocorre atualmente. Caso a opção selecionada seja *Cliente Atual*, o sistema deverá emitir a conta em nome do atual cliente vinculado ao imóvel com indicador de conta ativo. Esta opção só estará disponível quando a funcionalidade for executada de forma presencial, através de um usuário **logado** ao sistema, não sendo possível realizá-la através da internet.

Por solicitação da **Caema**, foi criada parametrização por empresa, no sistema parâmetro, que permite Bloquear / Liberar a impressão, do Cliente Atual, pelo que foi impresso na conta original, na emissão da Segunda Via de Conta (no Sistema e na Loja Virtual), apresentando os dados que sairão impressos na conta.

Por solicitação da **CAEMA**, o sistema impede a impressão de segunda via de contas e impressões de documentos de débitos dos imóveis pertencentes ao programa **Viva Água**. Para os casos dos imóveis que fizeram parte do projeto **Viva Água** e não possuem contas vencidas que foram faturadas como **Viva Água**, o indicador do imóvel será desmarcado.

A funcionalidade possibilita a obtenção do histórico de emissão de segunda via de conta.

Inicialmente, o sistema exibe a tela abaixo. Informe os dados para que seja(m) exibida(s) a(s) conta(s) do imóvel. Caso exista conta não paga poderá ser gerada a segunda via da conta, clique no botão consultar.png\_nolink.

#### Observação

Informamos que os dados exibidos nas telas a seguir são fictícios, e não retratam informações de clientes.

| Emissão da 2º Via de Conta - Atendimento Interno | © Gsan -> Atendimento ao Publico -> Emitir Segunda Via de Conta Sem Taxa<br>et<br>parte superior da sua conta de água: |
|--------------------------------------------------|----------------------------------------------------------------------------------------------------|
| MATRÍCULA: * 4138750                             |                                                                                                    |
| Desfazer Cancelar                                | Consultar                                                                                                    |
| Banco: 25/08/2016                                | Versão: 11.2.09.2p (Batch) 14/09/2016 - 11:59:33                                                                       |

## **Preenchimento dos Campos**

| Campo        | Orientações para Preenchimento                                                                                         |
|--------------|----------------------------------------------------------------------------------------------------|
| Matrícula(*) | Campo obrigatório - Informe a matrícula do imóvel para emissão da segunda via da conta.                                |
| CPF          | Informe o número do CPF que está associado à matrícula do imóvel. Caso não corresponda, o sistema emite uma mensagem.  |
| CNPJ         | Informe o número do CNPJ que está associado à matrícula do imóvel. Caso não corresponda, o sistema emite uma mensagem. |

Informada a matrícula do imóvel, caso exista débito, será exibida a tela contendo as contas não

pagas. Para gerar a segunda via da conta (conforme modelo abaixo), clique no botão 🥯.

Caso deseje fazer o pagamento via Internet, clique no *link* **Selecionar Banco** para ser disponibilizada várias opções de bancos para realização do pagamento.

O sistema possibilita a emissão da segunda via de uma conta, apresentando o cliente vinculado (opção padrão) ou o atual cliente que está vinculado ao imóvel. Assim, caso o cliente associado à conta selecionada não seja o mesmo que o atualmente associado ao imóvel, ao se clicar no botão

para a geração da segunda via da conta, será exibida uma tela com a mensagem: Caso deseje emitir a segunda via em nome do cliente que está vinculado à conta (opção padrão), clique no botão Cliente Conta. Caso deseje a conta em nome do atual cliente vinculado ao imóvel, clique no botão Cliente Atual. Caso a opção selecionada seja Cliente Conta, a funcionalidade emitirá a conta com o cliente vinculado. A opção só estará disponível quando a funcionalidade for executada de forma presencial, através de um usuário **logado** no sistema, não sendo possível realizá-la através da internet.

Visando possibilitar um futuro rastreamento quanto à emissão da segunda via de conta, será mantido o registro histórico de todas as emissões efetuadas de forma presencial, salvando no sistema o usuário que efetuou a emissão, com a respectiva data e hora, bem como a indicação se foi com o cliente da conta ou o do imóvel, além do nome do cliente associado.

|                                                                                                    |                                                                                                    | Gsan -> Atendimento ao Publico ->     | > Emitir Segunda Via de Conta Sem Tax |
|----------------------------------------------------------------------------------------------------|----------------------------------------------------------------------------------------------------|---------------------------------------|---------------------------------------|
| Emissão da 2ª Via de Conta - Atendimento Internet                                                                                                    |                                                                                                    |                                       |                                       |
| ONFIGURAÇÃO NECESSÁRIA<br>- Internet Explorer 6.0 ou sup<br>- Mozilla Firefox 1.5 ou super<br>- Acrobat Reader 6.0 ou sup<br>ROCEDIMENTOS PARA IMPR<br>- Imprimir em folha de papel<br>- Imprimir apenas em impre<br>- Selecionar qualidade de im | A DO NAVEGADOR/COMPUTADOR<br>erior;<br>erior;<br>erior;<br>IESSÃO<br>tamanho A4;<br>ssoras Jato de Tinta ou Laser;<br>ipressão normal e nunca rascunho | ç                                     |                                       |
| bs: A baixa da conta, após o                                                                                                    | pagamento, será efetuada em até :                                                                                                    | 2(dois) dias utéis, após compensaç    | ão.                                   |
| atricula: 54371730<br>ome do Cliente: ABDIAS IM<br>ocalidade Pólo: CABANGA<br>alor do Débito: 154.32                                                                                                    | OVEIS LTDA                                                                                                    | Data do Débito :<br>Valor do Débito a | 26/11/2012                            |
| Mês/Ano da Fatura                                                                                                    | Valor(R\$)                                                                                                    | Imprimir                              | Pagamento                             |
| 09/2012                                                                                                    | 154,32                                                                                                    | <b>1</b>                              | Selecionar Banco                      |
| τοται                                                                                                    | 154 32                                                                                                    | <b>~</b>                              |                                       |
|                                                                                                    |                                                                                                    |                                       |                                       |
|                                                                                                    |                                                                                                    |                                       |                                       |
|                                                                                                    |                                                                                                    |                                       |                                       |
|                                                                                                    |                                                                                                    |                                       |                                       |
|                                                                                                    |                                                                                                    |                                       |                                       |
|                                                                                                    |                                                                                                    |                                       |                                       |

### Modelo da Conta

Foram alteradas as funcionalidades de emissão de contas no sistema de impressão simultânea (ISC), emissão de contas no GSAN, onde é enviado um arquivo TXT para impressão na gráfica e emissão de segunda via, para adaptação ao novo layout. Todas as contas impressas pelo GSAN terão o novo modelo definido e aprovado pela **Compesa**.

Foi alterada a geração do arquivo para o formato de uma conta por linha (tripa), onde os dados são enviados de forma sequencial - em uma única linha por conta - e a gráfica se encarrega de imprimir os dados no local correto. Isso diminui, consideravelmente, o tamanho do arquivo enviado e facilita futuras alterações de layout.

Abaixo novos campos que serão impressos no novo layout de conta:

- Tipo de consumo referente a medição da ligação de água;
- Anormalidade de Leitura referente a medição da ligação de água;
- Anormalidade de Consumo referente a medição da ligação de água;
- Tipo de consumo referente a medição do poço;
- Anormalidade de Leitura referente a medição do poço;
- Anormalidade de Consumo referente a medição do poço;
- Leitura Anterior referente a medição do poço;
- Leitura Atual referente a medição do poço;
- Leitura Faturada referente a medição do poço;
- Discriminação por faixa de volume das tarifas e volumes faturados referentes a esgoto;
- Parâmetros da qualidade água:
- Número de amostras exigidas e coletadas referente aos parâmetros cor aparente, turbidez, cloro residual livre, coliformes totais e escherichia coli;
- Valores médios detectados e padrão da portaria referente aos parâmetros cor aparente, coliformes totais e escherichia coli.

#### Modelo da Conta Compesa

| NO. JARSUPPERSONAL     FRATURA MENSAL DE ÉQUA E ESCOTO       FATURA MENSAL DE ÉQUA E ESCOTO       A DOS     INDEXEURA DE ÉQUA E ESCOTO       - MARIANA REDITE PE     OSCILOSTA DE CONTRA DETENTA       A     AUDISTICA MENSAL DE ÉQUA E ESCOTO       A     AUDISTICA DE ÉQUELOS       A     AUDISTICA DE ÉQUELOS       A     AUDISTICA DE CONTRA DETENDA       A     AUDISTICA DE CONTRA DETENDA       A     AUDISTICA DE CONTRA DETENDA       A     AUDISTICA DE CONTRA DETENDA       A     AUDISTICA DE CONTRA DE MONTRA DE MONTRA D                                                                                                    | My Dogurante, 00                                                                                                    | 100050100530                                                                       | Rearitôria, Almora                                |                                                                    |                                             |                                                                                                    |                                                                                    |
|----------------------------------------------------------------------------------------------------|----------------------------------------------------------------------------------------------------|------------------------------------------------------------------------------------|---------------------------------------------------|--------------------------------------------------------------------|---------------------------------------------|----------------------------------------------------------------------------------------------------|------------------------------------------------------------------------------------|
| A DOS<br>- MALIJINA RECITE PE<br>- MOLIJINA RECITE PE<br>- MOLIJINA RECI                                                                                                    | N° Documento; 20                                                                                                    | 130958180513                                                                       | ESCRITORIO: AURORA<br>FATURA MENSAL D             | E ÁGUA E ESCOTO                                                    |                                             |                                                                                                    |                                                                                    |
| A DOG<br>NADALISMA REDUIFE FE<br>AND ANAL DESCRIPTION<br>A CONSTRUCTION OF ANAL DESCRIPTION<br>A CONSTRUCT AT A DATA OF A CONSTRUCTION OF A DATA OF A DATA                                                                                                    | RDOS DO CLIENTE                                                                                                    |                                                                                    |                                                   | NATE OF COLUMN                                                     | feura:                                      | 05818051.3                                                                                               | 09/2013-2                                                                          |
| 140.347.0400.00     CRUED:#     OPÇÃO MÉR. AUTORÍSTICO: 05414051.       DIGENÇO FARA ENGISTRA     A     CRUEDO FARA ENGISTRA       A     FOTENCIA     PERMENTE       POTENCIA     PERMENTE     OVERCIAL       POTENCIA     PERMENTE     PERMENTE       POTENCIA     PERMENTE     PERMENTE       POTENCIA     PERMENTE     PERMENTE       POTENCIA     PERMENTE     PERMENTE       POTENCIA     PERMENTE     PERMENTE       POTENCIA     PERMENTE     PERMENTE       PERMENTE     PERMENTE     PERMENTE       PERMENTE     PERMENTE <td< td=""><td>SEVERINA MARIA DOS<br/>R A, N. 00242 - MA</td><td>DALENA RECIFE PE</td><td></td><td></td><td></td><td></td><td></td></td<>                                                                                                    | SEVERINA MARIA DOS<br>R A, N. 00242 - MA                                                                                 | DALENA RECIFE PE                                                                   |                                                   |                                                                    |                                             |                                                                                                    |                                                                                    |
| DRUGENDO JAMA ENTENDEL SA CONVENTING DE LE DOMONTANO DE LE DOMONTANO DE LE DOMONT                                                                                                    | NSCRIÇÃO: 347. 403.                                                                                                    | 347.0406.000                                                                       | CERUPO: *                                         |                                                                    | eção dés. J                                 | AUTOMÁTICO: 05                                                                                           | \$\$18051.6                                                                        |
| A     STUMUÓN LACONO     PERCENCIAL     OUMERCIAL     DEVENDIAL       3     DEVENDIAL     3     DEVENDIAL     PERCENCIAL     PERCENCIAL       3     DOUSTINO, 21     SUBTO     DEUTO     TO DE CONSTRUCTIONE     PERCENCIAL       9     CONSTRUO, 21     SUBTO     DEUTO     NUME     NUMERIAS DE ANOSTRAS       10     TREME     DEUTO     TOTO DE CONSTRUCTION     NUMERIAS DE ANOSTRAS       10     TREME     DEUTO     TOTO DE CONSTRUS     NUMERIAS DE ANOSTRAS       10     TREME     DEUTO     TOTO DE CONSTRUS     NUMERIAS DE ANOSTRAS       10     TREME     TOTO DE CONSTRUS     NUMERIAS DE ANOSTRAS     NUMERIAS DE ANOSTRAS       10     TREME     TOTO DE CONSTRUS     NUMERIAS DE ANOSTRAS     NUMERIAS DE ANOSTRAS       10     TREME     TOTO DE CONSTRUS     NUMERIAS DE ANOSTRAS     NUMERIAS DE ANOSTRAS       10     TREME     TOTAL SE CONSTRUCTION DE CONSTRUCTION D                                                                                                    | esponsáuel e                                                                                                    | NDERDÇO PARA ENTREGA                                                               |                                                   |                                                                    |                                             |                                                                                                    |                                                                                    |
| PUTENT ALL         Data Statute         Description         Description <thdescription< th=""> <thdescription< th=""></thdescription<></thdescription<>                                                                                                    | SITURÇÃO ÁZUR                                                                                                    | strunção r <i>st</i> oto                                                           | PTC TOPNE TOT                                     | QUANTIDADE DE DOON                                                 | OMIAS                                       | er. I                                                                                                    | PIPL TOO                                                                           |
| DER LEUX MODE DE<br>20/09/2013     DER L//     DER L//       4     CONSUMO: 21     EXAMPLE<br>LEUX MULTIC.     EXAMPLE<br>LEUX MULTIC.     WOLKER: 0       5     LEUX MULTIC.     MULTIC.     MULTIC.     MULTIC.       6     LEUX MULTIC.     MULTIC.     MULTIC.     MULTIC.       7     UND     LEUX MULTIC.     MULTIC.     MULTIC.       8     LEUX MULTIC.     MULTIC.     MULTIC.     MULTIC.       9     LEUX MULTIC.     MULTIC.     MULTIC.     MULTIC.       9     LEUX MULTIC.     MULTIC.     MULTIC.     MULTIC.       9     LEUX MULTIC.     MULTIC.     MULTIC.     MULTIC.       9     LEUX MULTIC.     MULTIC.     MULTIC.     MULTIC.       9     LEUX MULTIC.     MULTIC.     MULTIC.     MULTIC.       9     LEUX MULTIC.     MULTIC.     MULTIC.     MULTIC.       9     LEUX MULTIC.     MULTIC.     MULTIC.     MULTIC.       9     LEUX MULTIC.     MULTIC.     MULTIC.     MULTIC.       9     LEUX MULTIC.     MULTIC.     MULTIC.     MULTIC.       9     LEUX MULTIC.     MULTIC.     MULTIC.     MULTIC.       9     LEUX MULTIC.     MULTIC.     MULTIC.     MULTIC.       9 <td>LIGADO</td> <td>POTENCI AL</td> <td>3</td> <td>CONDICIPAL</td> <td>IND OSTAL.</td> <td>712</td> <td>1 052 200</td>                                                                                                    | LIGADO                                                                                                    | POTENCI AL                                                                         | 3                                                 | CONDICIPAL                                                         | IND OSTAL.                                  | 712                                                                                                    | 1 052 200                                                                          |
| A     CONSTRUCT 21     ESCATO     UDIT. ATT.:     UDIT. ATT.:       S     LITT. ATT.:     UDIT. ATT.:     UDIT. ATT.:       NO     IDIT. PT.:     NUME AND IN ANGULAS IN ANGULAS                                                                                                    | A13B055428                                                                                                    | 30/08/2013                                                                         | 01/10/2                                           | 013                                                                |                                             | REAL /                                                                                                   | 80 (R/E)                                                                           |
| S     LUIT. ATGLI:       NHO     NUMEROS DE ANOSTRAS       D     NUMEROS DE ANOSTRAS       D     NUMEROS DE ANOSTRAS       NUMEROS DE ANOSTRA                                                                                                    | UA<br>IT. ANT.: 74                                                                                                    | CONSUMO: 21                                                                        |                                                   | LEIT. ANT.:                                                        |                                             | VOLUME:                                                                                                  | 0                                                                                  |
| NHO     NHO     NHU HARD DE ANOSTRAS       10     10     10     10     10     10     10     10     10     10     10     10     10     10     10     10     10     10     10     10     10     10     10     10     10     10     10     10     10     10     10     10     10     10     10     10     10     10     10     10     10     10     10     10     10     10     10     10     10     10     10     10     10     10     10     10     10     10     10     10     10     10     10     10     10     10     10     10     10     10     10     10     10     10     10     10     10     10     10     10     10     10     10     10     10     10     10     10     10     10     10     10     10     10     10     10     10     10     10     10     10     10     10     10     10     10     10     10     10     10     10     10     10     10     10     10     10     10     10     10     10     10                                                                                                    | IT. ATUAL: 95                                                                                                    |                                                                                    |                                                   | LEIT. ATUAL:                                                       |                                             |                                                                                                    |                                                                                    |
| PARAMETROS       EXC. FELA PORT.       ANGLESES       MET         INCE       INCE                                                                                                    | STÓRICO DE CONSUMO                                                                                                    |                                                                                    | (                                                 | METT: FAT::                                                        | NÚMEROS DE                                  | AMO STRAS                                                                                                |                                                                                    |
| INCOMPTENDES       INS 2,914/11       EFECTENDES       IDS         CORRARASING       CORRARASING       CORRARASING       CORRARASING       CORRARASING         CORRARASING       CORRARASING       CORRARASING       CORRARASING       CORRARASING       CORRARASING         CORRARASING       CORRARASING       CORRASING       CORRASING <t< td=""><td>PERENC IA/CONSUMO</td><td></td><td>PARÂMITIROS</td><td>EXIG. FELR PORT.</td><td>1</td><td>RNÁL LSTS</td><td>RTDOIN R</td></t<>                                                                                                    | PERENC IA/CONSUMO                                                                                                    |                                                                                    | PARÂMITIROS                                       | EXIG. FELR PORT.                                                   | 1                                           | RNÁL LSTS                                                                                                | RTDOIN R                                                                           |
| OOR PARAENTE     OOR PERSIDIAL       OCLITORNES TOTALS     DOLO PERSIDIAL       OCLITORNES TOTALS     DOLO PERSIDIAL       OCLITORNES TOTALS     DOLO PERSIDIAL       OCLITORNES TOTALS     DOLO PERSIDIAL       OCLITORNES TOTALS     DOLO PERSIDIAL       OCLITORNES TOTALS     DOLO PERSIDIAL       OCLITORNES TOTALS     DOLO PERSIDIAL       OCLITORNES TOTALS     DOLO PERSIDIAL       OCLITORNES TOTALS     DOLO PERSIDIAL       OCLITORNES TOTALS     DOLO PERSIDIAL       OCLITORNES TOTALS     DOLO PERSIDIAL       OCLITORNES TOTALS     DOLO PERSIDIAL       OCLITORNES     DOLO PERSIDIAL       OCLITORNES     PARTIE       PARTIE     PARTIE       PARTIE     P                                                                                                    | /2013 18/                                                                                                    | ř.                                                                                 | TIRRIDEZ                                          | MS 2.914/11                                                        | IX                                          | CALIZADAS                                                                                                | LDC LSLAÇÃO                                                                        |
| CLORO RESIDUAL     COLITONIES TOTALS       COLITONIES TOTALS     COLITONIES TOTALS       P. COLI     OSERVINGÓS: (1) COLITONIES TOTALS RUENCIA EN 355 par NOCTAR E FANDADRE.       (2) COLITONIES TOTALS     COLITONIES TOTALS       (2) COLITONIES TOTALS     COLITONIES TOTALS       (2) COLITONIES TOTALS     DEDICADORES DE CONTOLICE EN 550 REDICADORES DE CONTOLES       (3) CO PARANTERE COLITONIES TOTALS EN DELEDIORES DE CONTOLES ARCOLIADAS     VIETAL DA AGUA.       (3) CO PARANTERE COLITONIES TOTALS EN DELEDIORES DE CONTOLES     CONSUMO POR PALKA       (4) COLITONIES TOTALS     CONSUMO POR PALKA     VIETAL DA AGUA.       (4) COLITONIES TOTALS     CONSUMO POR PALKA     VIETAL DA AGUA.       (5) CONSUMO POR PALKA     VIETAL DA AGUA.     VIETAL DA AGUA.       (5) CONSUMO POR PALKA     VIETAL DA AGUA.     VIETAL DA AGUA.       (5) CONSUMO POR PALKA     VIETAL DA AGUA.     VIETAL DA AGUA.       (6) CONTRACTINO DE CONTRACTINO DE CONT                                                                                                    | /2013 15/                                                                                                    | Ĩ                                                                                  | COR APARENTE                                      |                                                                    |                                             |                                                                                                    |                                                                                    |
| Provide     Provide                                                                                                    | 2013 21/                                                                                                    | 2                                                                                  | CLORO RESIDUAL                                    |                                                                    |                                             |                                                                                                    |                                                                                    |
| OBJERNIQUES:       (1) COLUMPTIES TO THE REDUCTA FM 39 NC MOCTRAS FLAMMADES.         (1) OBJERNIQUES PAR CONTRUME TO THE REDUCTA FM 39 NC MOCTRAS TEAMINATION.       (1) ECLOSE FERRICA COLUMNATION COLUMNATION                                                                                                    | 2013 15/                                                                                                    |                                                                                    | E. Coli                                           |                                                                    |                                             |                                                                                                    |                                                                                    |
| Image: Construction of the control of the control                                                                                                    | 2013 24/                                                                                                    | 2                                                                                  | OBSERVAÇÕES: (1) COL IFORNES                      | TOTALS AUGENCIA EN 95                                              | DAS ANOSTRA                                 | AS EXANDIADAS.                                                                                           |                                                                                    |
| • • • • • • • • • • • • • • • • • • •                                                                                                    | 2013 24/                                                                                                    | 2                                                                                  | (2) OL PARAMET                                    | AC COLIFONNES TOTALS,<br>AS CONDICOES SANITARIA                    | E DA ÁGUA.                                  | COLLECTOR ME                                                                                             | CIDOAT CAD                                                                         |
| S SERVIÇOS E TARIFAS CONSUMO POR FAIXA VAL<br>003 UNIDADES<br>509. 21 M3<br>1005 BASE DE CRONEO<br>PERCENSUME (a) VALOR DO PHOSEO<br>105 62,77 1,66 1,37<br>105 62,27 7,60 6,23<br>30/10/2013 TOTAL A PAGAR: 62<br>2, REGISTRAMOS QUE V. SA. ESTAVA EM DÉBITO COM A COMPESA CASO JÃ O TENHA PAGO, DESCONSIDE<br>AMUDICERADOR. Exitido en:                                                                                                    | IA 19/ 0                                                                                                    | 2                                                                                  | (3) OF PARAMET                                    | ROG COR E TURBIDEZ CAO                                             | INDICADOREC                                 | DAS CONDIÇÕES A                                                                                          | COCIADAS AO ASPEC                                                                  |
| NTAG PART NY CÉACHAO PRICENTIAL A VAL<br>003 UNTIDADES<br>SUR 21 M3<br>NTAG PART NY CÉACHAO PRICENTIAL (4) VIEND 10 ENFORTO<br>PRICENTIAL (4) VIEND 10 ENFORTO<br>PRICENTIAL (4                                                                                                    |                                                                                                    |                                                                                    | · 1000 / 100                                      | <b>.</b>                                                           |                                             |                                                                                                    |                                                                                    |
| 003 UNIDADES<br>703 21 M3<br>21 M3<br>2 | AUA.                                                                                                    |                                                                                    |                                                   |                                                                    |                                             |                                                                                                    |                                                                                    |
| NTNS     JASE DE CÁLCULO     PERCENTURE (A.)     VALOR DO PERCEND       INS     \$2,77     1,65     1,37       INS     \$2,77     7,60     6,23       30/10/2013     TOTAL A PAGAR;     \$2       3, REGISTRAMOS QUE V.SA. ESTAVA EM DÉBITO COM A COMPESA CASO JÃ O TENHA PAGO, DESCONSIDE       AMUDIETRAPOR     Emitido em:                                                                                                    |                                                                                                    |                                                                                    |                                                   | 21                                                                 | мз                                          |                                                                                                    | \$2, <sup>-</sup>                                                                  |
| NOC     NOC     NOC <th></th> <th></th> <th></th> <th>21  </th> <th>мз</th> <th></th> <th>\$2,<sup>-</sup></th>                                                                                                    |                                                                                                    |                                                                                    |                                                   | 21                                                                 | мз                                          |                                                                                                    | \$2, <sup>-</sup>                                                                  |
| Inc     SZ,77     T,60     SZ,23       30/10/2013     TOTAL A PAGAR;     SZ       3, REGISTRAMOS QUE V.SA. ESTAVA EM DÉBITO COM A COMPESA CASO JÃ O TENHA PAGO, IESCONSIDE       AMUDISTRADOR     Emitido em:                                                                                                    |                                                                                                    | Description of Kr                                                                  |                                                   | 21                                                                 | M3                                          |                                                                                                    | ¥2, <sup>-</sup>                                                                   |
| 30/10/2013<br>TOTAL A PAGAR: 92<br>3. REGISTRAMOS QUE V.SA. ESTAVA EM DÉBITO COM A COMPESA CASO JÃ O TENHA PAGO, DESCONSIDE<br>AMUNISTRADOR Emitido em:                                                                                                    | TETE VINCE<br>F15                                                                                                    | PRST 107 CAU<br>82.                                                                | 20100 PDF<br>77                                   | 21 (<br>CEINEVIAL (%)<br>1,65                                      | M3<br>V <i>R</i> 1                          | LOK 10 IM100570<br>1, 37                                                                                 | \$2, <sup>-</sup>                                                                  |
| 3, REGISTRAMOS QUE V.SA. ESTAVA EM DÉBITO COM A COMPESA CASO JÃO TENHA PAGO, HESCONSIDE<br>AMBRISTRAMOR Emitido em:                                                                                                    | TREPUTIONS<br>P LS<br>COP INS                                                                                            | <u>کھی کھی کھی کی کھی کی کھی کی کھی کی کھی کھ</u>                                  | 2142.0 2224<br>77<br>77                           | 21<br>(TINTURE (%)<br>1,65<br>7,60                                 | M3<br>V/A1                                  | LOR 10 11100500<br>1, 37<br>6, 23                                                                        | \$2,T                                                                              |
| AIMINISTRADOR Ewitido ew:                                                                                                    | TRIENTO:<br>2 LS<br>COURS<br>ENCIMENTO: 30/                                                                              | <u>کیدی اور دیگر</u><br>چو.<br>10/2013                                             | 2010 P15<br>77<br>77                              | 21 (<br>CENTURE (%)<br>1,65<br>7,60                                | Va<br>TOTA                                  | LOR 10 PHYOSTD<br>1, 37<br>6, 23<br>AL A PAGAR;                                                          | \$2,T<br>82,77                                                                     |
|                                                                                                    | TREPUTOS<br>PIS<br>COPINS<br>ENCTRENTO: 30/<br>1 31/10/2013, RE                                                          | ۶۹.57 10 CAU<br>هور<br>۱۵/2013<br>GISTRAMOS QUE V. SA                              | 20160 НИ<br>77<br>77<br>. ESTAVA ЕМ ПЁРІТО (X     | стития с.)<br>1,65<br>7,60<br>м а сомреза сазо                     | vи<br>тотя<br>ја́ о тени                    | LOR 10 PHIOSTO<br>1, 37<br>6, 23<br>AL A PAGAR;<br>HA PAGO, IES                                          | 82,7<br>82,77<br>CONSIDERE ESTR                                                    |
|                                                                                                    | TERPITUS                                                                                                    | jast de c <i>hu</i>                                                                | 2010 212                                          | 21 (<br>CENTURE (%)                                                | M3<br>Viki                                  | LOS 10                                                                                                   | PHEOSETO                                                                           |
|                                                                                                    | TELEVINO<br>PIS<br>COPRES<br>MENTO; 30/<br>/10/2013, RE<br>por: AIMIDI                                                   | <u>کیدی اور دید.</u><br>42,<br>42,<br>10/2013<br>GISTRAMOS QUE V. SA<br>ISTRADOR   | 2060 рея<br>77<br>77<br>ESTAVA ЕМ DÉBITO (X       | 21 (<br>CENTURE (8))<br>1,65<br>7,60<br>M A COMPESA CASO           | из<br>Тотя<br>Ја о теми                     | LOR DO MINOSTO<br>1,37<br>6,23<br>AL A PAGAR;<br>HA PAGO, TES<br>Emitido en                              | *2                                                                                 |
|                                                                                                    | TELEVINO<br>PIS<br>COPIES<br>NCTHENTO: 30/<br>31/10/2013, RE<br>ISO.<br>:ido por: AIMIDI                                 | AST IT CAL<br>&2,<br>22,<br>/10/2013<br>//ISISTRAMOS QUE V.SA<br>ISTRAMOS QUE V.SA | CULO FIS<br>77<br>77<br>. ESTAVA EM DÉBITO (X     | 21 (<br>CEMINAL (A.)<br>1,65<br>7,60<br>M A COMPESA CASO           | мз<br>тотя<br>                              | LOS DO MINOSTO<br>1,37<br>6,29<br>AL A PAGAR;<br>HA PAGO, IES<br>Initido e                               | 82,<br>82,77<br>CONSIDERE EST<br>9: 29/01/20                                       |
| MATRĪCULA; 05818051.3 09/                                                                                                    | TELEVINO<br>FLS<br>COPINS<br>ENCTHENTO: 30/<br>31/10/2013, RE<br>TSO.<br>Stido por: ADMIDNI                              | AST IT CAL<br>&2,<br>22,<br>/10/2013<br>GISTRAMOS QUE V.SA<br>ISTRADOR             | SVLO FIS<br>77<br>77<br>ESTAVA EM DÉBITO (X       | стития ск)<br>1,65<br>7,60<br>М А СОМРЕЗА САЗО                     | ₩3<br>                                      | LOR 10 1010570<br>1,37<br>6,23<br>AL A PAGAR;<br>HA PAGO, IES<br>Ewitido e<br>5818051.3                  | 82,7<br>82,77<br>CONSIDERE ESTS<br>9: 29/01/20<br>09/2013-2                        |
| MATRĪCULA; 05818051.3 09/                                                                                                    | THE MASS<br>P LS<br>COP BAS<br>ENCIMENTO, 30/<br>1 31/10/2013, RE<br>ISO.<br>itido por: AIMINI                           | یمد ک دی<br>ی<br>ی<br>/10/2013<br>//10/2013                                        | 20160 P19<br>77<br>77<br>. ESTAVA EM DÉBITO (X)   | 21 (<br>CENTURE 04)<br>1,65<br>7,60<br>M A COMPESA CASO<br>        | VM<br>VM<br>JÃ O TENI<br>                   | LOS 10 PHIOSTO<br>1, 37<br>6, 23<br>AL A PAGAR;<br>HA PAGO, IES:<br>Ewitido e<br>5818051.3<br>L A PAGAR; | *2,1<br>82,77<br>CONSIDERE ESTE<br>9: 24/01/20<br>09/2013-2<br>82.77               |
| NATRĪCULA; 05818051.3 09/<br>30/10/2013 TOTAL A PAGAR; 8                                                                                                    | TALENTOS<br>PIS<br>COPINS<br>ENCIMENTO: 30/<br>1 31/10/2013, RE<br>TSO.<br>itido por: ADMENI<br>itido por: ADMENI<br>20. | ۲۵۲ IT Chr<br>&:<br>/10/2013<br>//10/2013<br>//10/2013                             | сиго F15<br>77<br>77<br>. ESTAVA ЕМ ПЁВІТО (X     | 21 (<br>CENTURE (k.)<br>1,65<br>7,60<br>M A COMPESA CASO<br>MATRIC | N3<br>JÃ O TENI<br>                         | LOS DO MINOSTO<br>1, 37<br>6, 29<br>AL A PAGAR;<br>HA PAGO, IES<br>Initido e<br>Seleo51.3<br>L A PAGAR;  | 82,77<br>82,77<br>CONSIDERE ESTR<br>9; 24/01/20<br>09/2013-2<br>82,77              |
| NATRÍCULA; 05818051.3 09/<br>30/10/2013 TOTAL A PAGAR; 8<br>IRRAS VIS                                                                                                    | THE UNX<br>FIS<br>COPINS<br>ENCIMENTO: 30/<br>31/10/2013, RE<br>ISO.<br>ADMON<br>ENCIMENTO: 30/<br>SDIGO DE BARRAS       | 28.51 10 C/M<br>62,<br>62,<br>710/2013<br>GISTRAMOS QUE V. SA<br>1072013           | 2010 202<br>77<br>77<br>. ESTAVA ЕМ DÉBITO (X<br> | 21 (<br>CINTURE (A))<br>1,65<br>7,60<br>M A COMPESA CASO<br>MATRIC | VA<br>TOTA<br>JÁ O TENI<br>TOTA: 09<br>TOTA | LOA DO MINOSTO<br>1,37<br>6,29<br>AL A PAGAR;<br>HA PAGO, IES<br>Emitido e<br>5818051.3<br>L A PAGAR;    | 82,77<br>82,77<br>CONSIDERE ESTR<br>9: 24/01/20<br>09/2013-2<br>82,77<br>VIA COMPE |

Last update: 31/08/2017 ajuda:emitir\_segunda\_via\_da\_conta\_sem\_taxa https://www.gsan.com.br/doku.php?id=ajuda:emitir\_segunda\_via\_da\_conta\_sem\_taxa&rev=1483042022 01:11

### Modelo da Conta CAERN

Por solicitação da **CAERN**, foi modificado o layout da conta para conta conter informações sobre a qualidade da água, conforme modelo abaixo:

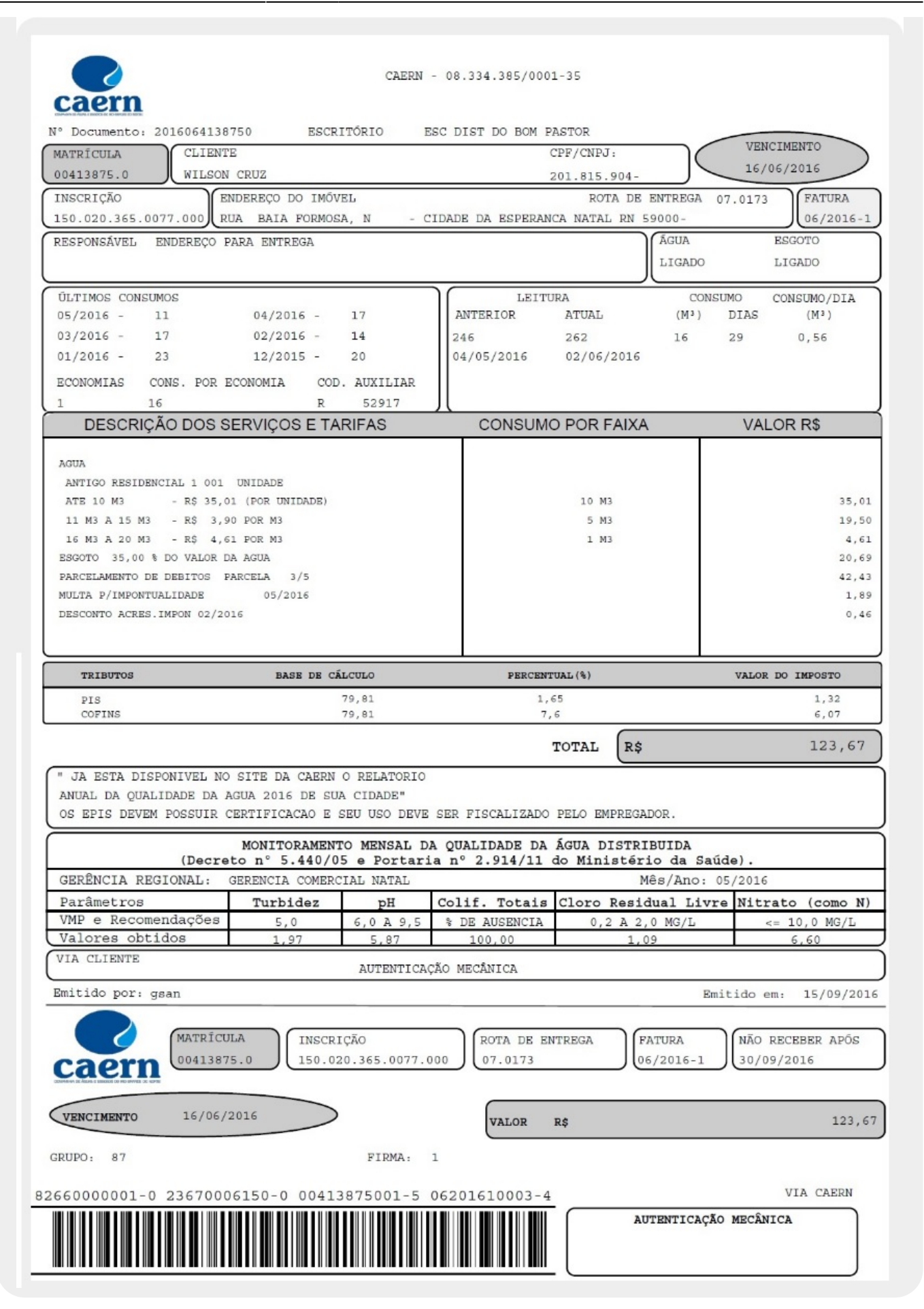

Na fatura acima, quadro Últimos consumos, o campo Cod. Auxiliar descreve:

- Primeiro campo corresponde ao tipo de consumo 1 posição, que no caso R corresponde a Real.
- 2. Segundo campo corresponde a tipo de contrato 1 posição, que no caso em questão está nulo.
- 3. Terceiro campo corresponde a anormalidade de leitura 2 posições, que no caso está nulo.
- 4. Quarto campo corresponde a anormalidade de consumo 2 posições, que no caso está nulo.
- Quinto campo corresponde a perfil do imóvel 1 posição, que no caso está com 5 e corresponde ao perfil 5, Normal.
- 6. Sexto campo corresponde a dias de consumo 2 posições, que no caso consta 29, correspondendo a 29 dias de consumo.
- Sétimo campo corresponde a consumo médio do imóvel 6 posições, que no exemplo consta 17, correspondendo a um consumo médio de 17.

#### Modelo da Conta Caer

Por solicitação da **Caer**, foram incluídas as informações sobre Amostras da Qualidade da Água, nas opções, Exigidas, Analisadas, e Em Conformidade, para os parâmetros: Cloro, Turbidez, Cor, Coliformes, e E. Coli (Coliformes Termotolerantes).

#### Base de Conhecimento de Gestão Comercial de Saneamento - https://www.gsan.com.br/

| COMPANIO                                    | ia de águas e esg                                     | otos de roraima                |              |                               |                |                | co                 | NTA        | DE ÁGUA   |        |
|---------------------------------------------|-------------------------------------------------------|--------------------------------|--------------|-------------------------------|----------------|----------------|--------------------|------------|-----------|--------|
| CNPJ: 05                                    | VI: 05.939.467/0001-15<br>a Melvin Janes. CEP:69.306- |                                |              |                               | ATENDIMENTO    |                |                    |            |           |        |
| CAER FONE GEN                               | RAL: 2121-2200                                        | EF: 09.300-                    |              |                               |                |                | 0800               | 2          | 80 95     | 520    |
| HES/ANO; 01/2014                            |                                                       | VENCINE:                       | NTO;         | 20/02/20                      | 14             |                | HATRĪ <i>C</i> ULA | 1, 01      | 0091162,3 | ,<br>, |
| CARLOS ROBERTO                              |                                                       |                                |              |                               |                |                |                    |            |           |        |
| AV 13 DE SETEMBRO,                          |                                                       |                                |              |                               |                |                |                    |            |           |        |
| CENTRO<br>ALFORE DE 6031                    | 50-                                                   |                                |              |                               |                |                |                    |            |           |        |
| TNECETCEO: 000 001                          | 067 0545 000                                          |                                | POT          | a. 01 1615                    |                |                |                    |            |           |        |
| CATEGORIA                                   | ECONOMIAS                                             | HIDROMETRO                     | VOL          | FATURADO                      | DESCR          | UCÃO           |                    |            | N° DA CO  | NTA    |
| RESIDENCIAL                                 | 1                                                     |                                | 10           |                               | NAO N          | IEDIDO         |                    |            | 7790502   |        |
| DT.LEITURA ANT.                             | DT.LEITURA ATUAL                                      | DIAS DE CONSUM                 | 10           | LEITURA ANT.                  |                | LEITURA A      | TUAL               | MÉD        | ТА        |        |
| MES/ANO CONS                                | MĒS/ANO CONS                                          | MES/200 CO                     | NS           | MES/ANO                       | CONS           | MES/ANO        | CONS               | 10<br>MĒ.S | /NNO      | CONS   |
| 12/2013 10                                  | 11/2013 1                                             | .0 10/2013                     | 10           | 09/2013                       | 10             | 08/2013        | 10                 | 07/        | 2013      | 10     |
| DESCRIÇÃO                                   |                                                       |                                |              | CONSUMO P                     | OR FAI         | XA             |                    |            | VALORES   | (R\$)  |
|                                             |                                                       |                                |              |                               |                |                |                    |            |           |        |
| AGUA<br>RESIDENCIAL 001                     | UNIDADE                                               |                                |              |                               |                |                |                    |            |           |        |
| CONSUMO DE ÁGUA                             |                                                       |                                |              |                               | 10             | мз             |                    |            |           | 14,75  |
|                                             |                                                       |                                |              |                               |                |                |                    |            |           |        |
|                                             |                                                       |                                |              |                               |                |                |                    |            |           |        |
|                                             |                                                       |                                |              |                               |                |                |                    |            |           |        |
|                                             |                                                       |                                |              |                               |                |                |                    |            |           |        |
|                                             |                                                       |                                |              |                               |                |                |                    |            |           |        |
| _                                           | 1. 199 <u>1</u> 01. 1999 1997 1997                    |                                | 1999         | 2000000000                    | 0              |                | тот                | δΓ. δ      | PAGAR     |        |
| O NAO PAGAMENTO AT<br>SUSPENSÃO DO FORME    | re a ultima data :<br>Ecimento de Água.               | DE VENCIMENTO IMI              | PLIC         | ira em multa                  | E              |                |                    | ~ ~        | 14040     | 14.75  |
| AVISO: EM 31/01/2014                        | CONSTA DEBITO SUJ.C                                   | x                              |              |                               |                |                |                    |            |           | 11,75  |
|                                             |                                                       |                                |              |                               |                |                | 8                  |            |           |        |
|                                             |                                                       |                                |              |                               |                |                |                    |            |           |        |
|                                             |                                                       |                                |              |                               |                |                |                    |            |           |        |
| NAO POLUA OS RIOS, IG                       | ARAPES E LAGOS - TE                                   | RMO AJUSTAMENTO                |              |                               |                |                |                    |            |           |        |
| DE CONDUTA FORMALIZAD                       | ONO INQUERITO CIVI                                    | L PUBLICO N 02/03 3            | )            |                               |                |                |                    |            |           |        |
| FROMOTORIA DE JUSTICA CIVIL - MEIO AMBIENTE |                                                       |                                |              |                               |                |                |                    |            |           |        |
|                                             |                                                       |                                |              |                               |                |                |                    |            |           |        |
| P                                           | razo para reclami                                     | ações sobre esta               | CONT         | A: ATÉ 15 DIS                 | is apos        | S O VENCIME    | OTH                |            |           |        |
|                                             | (                                                     | ualidade da Água               | Dis          | tribuïda ao (                 | Cansumi        | idor           |                    |            |           |        |
|                                             | Informaçõ                                             | es das Amostras<br>DECRETO FEM | Real<br>ERAL | 12adas na Rec<br>Nº 5440/2005 | le de I<br>G.M | n st Li pai ĉ; | Ð                  |            |           |        |
| Amostras                                    | Cloro                                                 | Turbides                       | Ī            | Cor                           |                | C. Tot         | ais                |            | E. Coli   |        |
| Exigidas                                    |                                                       |                                |              |                               |                |                |                    |            |           |        |
| Analisadas                                  |                                                       |                                |              |                               |                |                |                    |            |           |        |
| Em Conformidade                             |                                                       |                                |              |                               |                |                |                    | 2          |           | 8      |
|                                             | Quivico Industrial                                    | Responsâvel: NARIA DA          | CONCE        | ісло сакланф кро              | HA CR          | 2 10201809 - 1 | 4° Região          |            |           | -2-    |
| 1                                           |                                                       |                                |              |                               |                |                | AUI                | TRATI      | ICAÇÃO ME | CANICA |
| 1                                           |                                                       |                                |              |                               |                |                |                    |            |           |        |
|                                             |                                                       |                                |              |                               |                |                | AUI                | темтт      | CAÇÃO ME  | CÂNICA |
|                                             | INSCR                                                 | IÇÃO                           | MĒ           | S/ANO GR                      | UPO            | TOTAL A        | PAGAR              |            | ROTA      |        |
| CACD                                        | 008.0                                                 | 01.067.0545.000                | 01/          | /2014 24                      | 9i             |                |                    | 14         | ,75 01.1  | .615   |
| CAER                                        | 8263                                                  | 0000000-5 1475000              | 4008         | 8-3 000911623                 | 01-5 0         | 1201470003     | - 8                |            |           |        |
|                                             |                                                       |                                |              |                               |                |                |                    |            |           |        |
|                                             |                                                       |                                |              |                               |                |                |                    |            |           |        |
|                                             |                                                       |                                |              |                               |                |                |                    |            |           |        |
|                                             |                                                       |                                |              |                               |                |                |                    |            |           |        |

# Funcionalidade dos Botões

| Botão     | Descrição da Funcionalidade                                                                |
|-----------|--------------------------------------------------------------------------------------------|
| Desfazer  | Ao clicar neste botão, o sistema desfaz o último procedimento realizado.                   |
| Cancelar  | Ao clicar neste botão, o sistema cancela a operação e retorna à tela principal.            |
| Consultar | Ao clicar neste botão, o sistema permite consultar o parâmetro informado na base de dados. |
| <b>4</b>  | Ao clicar neste botão, o sistema emite a segunda via de conta para a matrícula informada.  |

Clique aqui para retornar ao Menu Principal do GSAN

From: https://www.gsan.com.br/ - Base de Conhecimento de Gestão Comercial de Saneamento

Permanent link: https://www.gsan.com.br/doku.php?id=ajuda:emitir\_segunda\_via\_da\_conta\_sem\_taxa&rev=1483042022

Last update: **31/08/2017 01:11** 

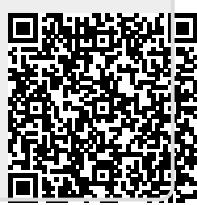